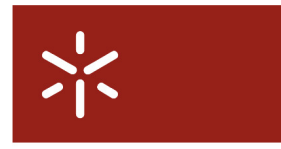

Campus de Gualtar 4710-057 Braga – P

**Universidade do Minho** Serviço de Comunicações

# Connection to wireless network Configuration Guide

## Index

| 1. | Windows Vista | 2 |
|----|---------------|---|
| 2. | Windows XP    | 8 |
| 3. | MacOS         | 2 |

#### **1. Windows Vista**

To have wireless connectivity to the Internet you must follow the following steps:

- 1. Click on Start/Control Panel.
- 2. Click on Network and Internet.

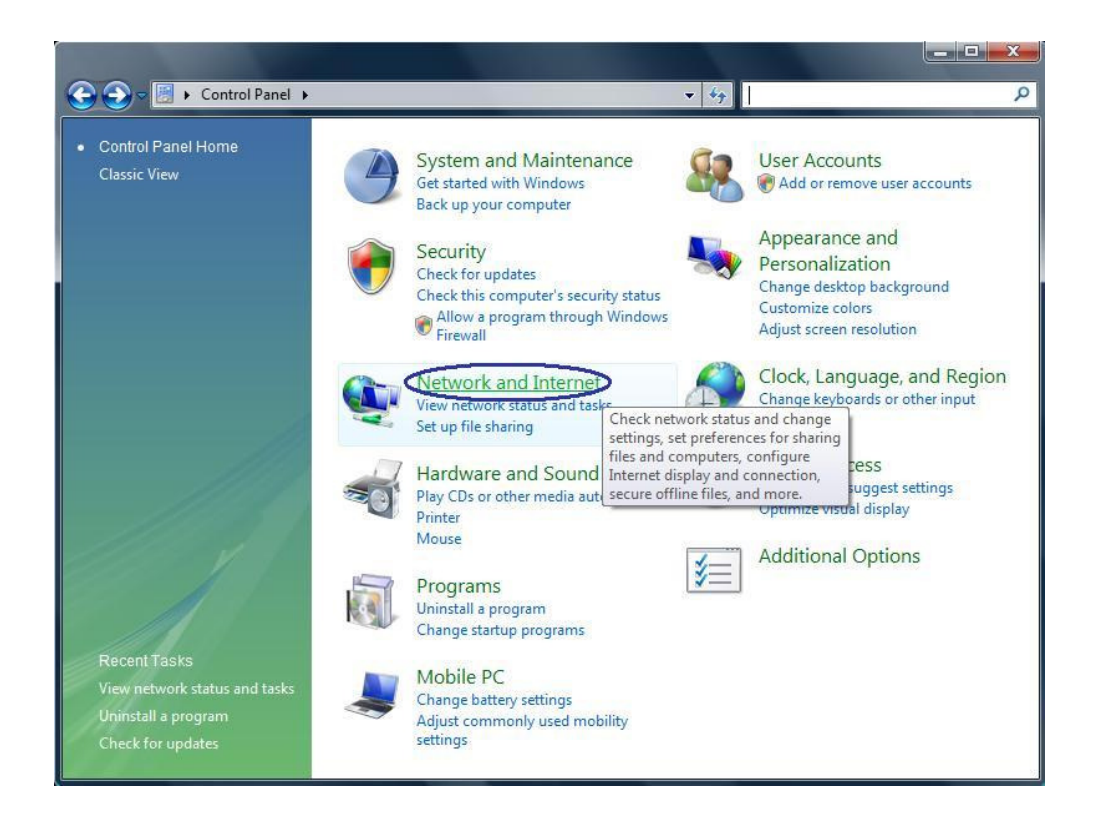

3. Click on *Connect to a network*.

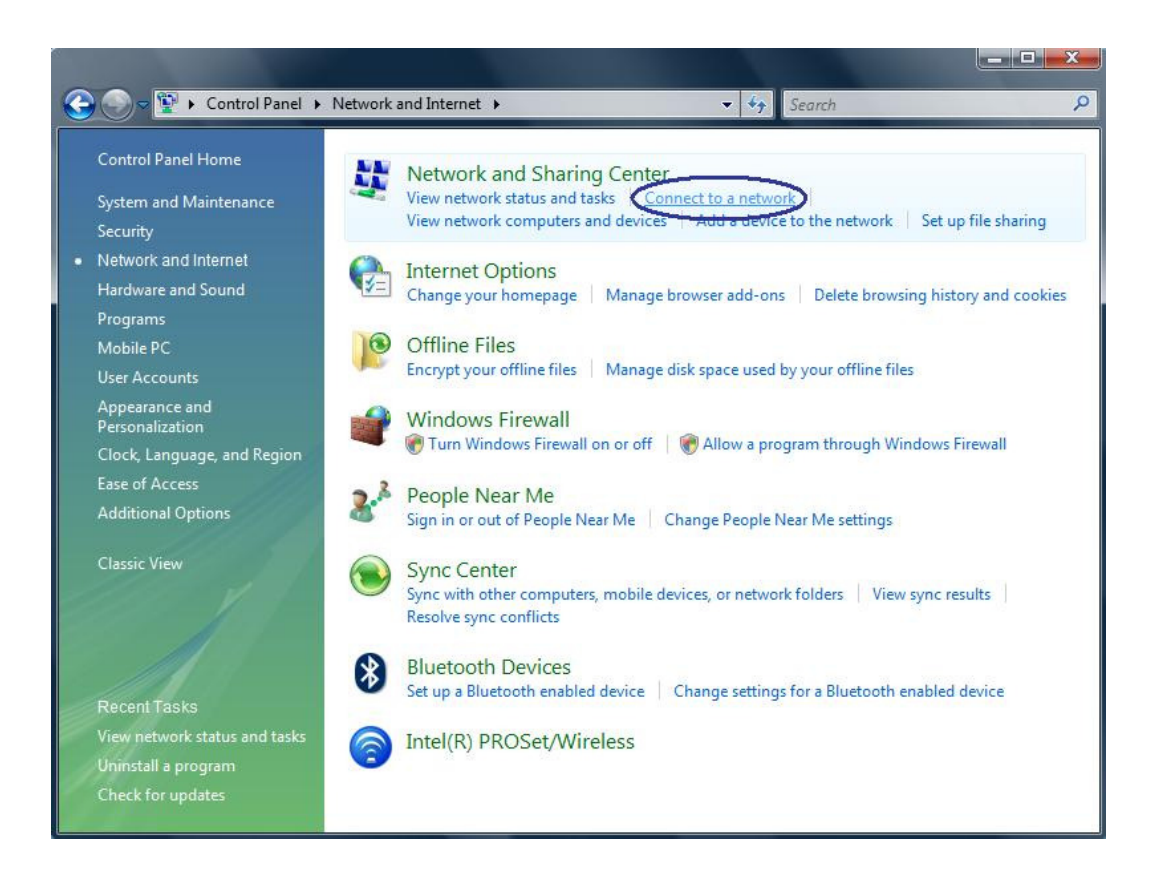

4. Click on Set up a connection or network.

| Connect to a network                                              | P Other Day |                |
|-------------------------------------------------------------------|-------------|----------------|
| Select a network to connect to                                    | 0           |                |
| Show Wireless                                                     | <u> </u>    | * <del>y</del> |
| Set up a connection or network<br>Open Network and Sharing Center |             |                |
|                                                                   | Connect     | Cancel         |

5. Select Manually connect to a wireless network. Click on Next.

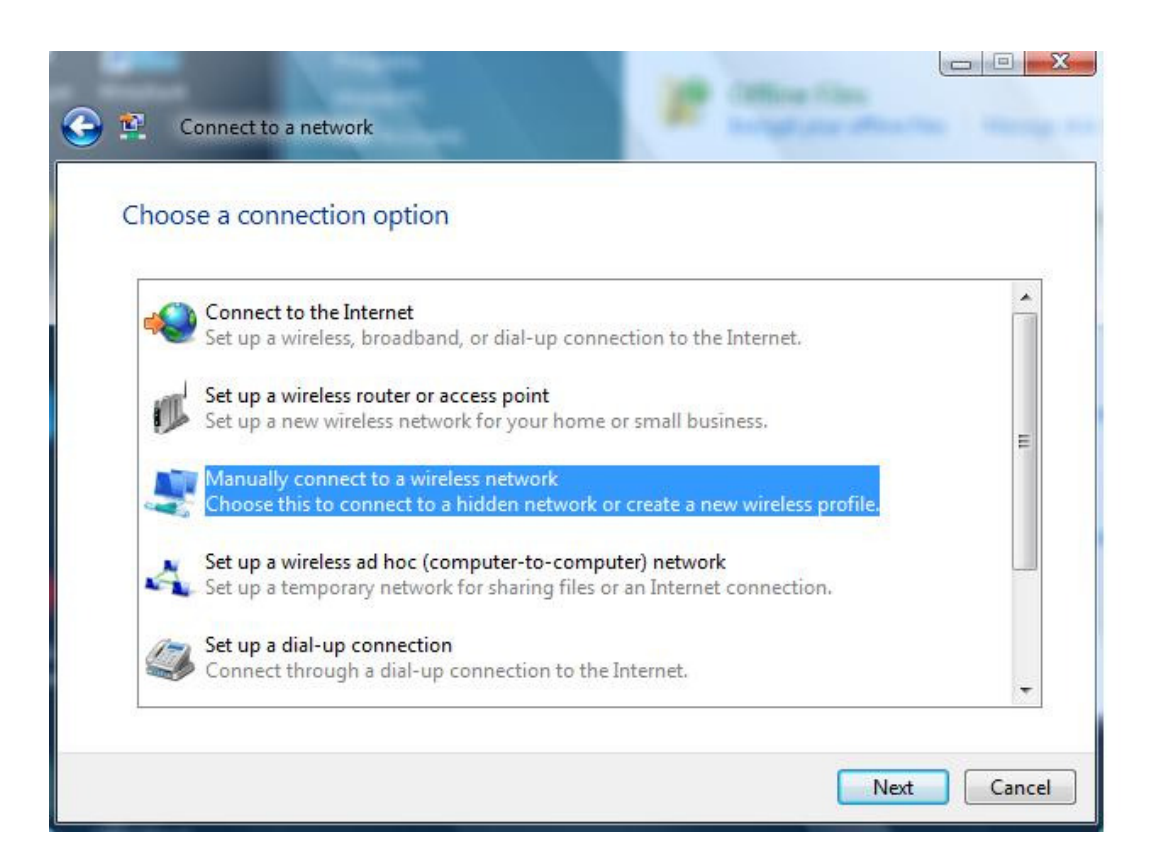

6. Fill the necessary information exactly as shown on the next image. Click on Next.

|                                                  | the wireless network you want to add        |
|--------------------------------------------------|---------------------------------------------|
| Network name:                                    | e-UM-eventos                                |
| Security type:                                   | No authentication (Open)                    |
| Encryption type:                                 | None *                                      |
| Security Key/Passphrase:                         | Display characters                          |
| Save this network for                            | all users of this computer                  |
| Save this network for                            | me only                                     |
| Start this connection a                          | automatically                               |
| Connect even if the n                            | etwork is not broadcasting                  |
| Start this connection a<br>Connect even if the n | automatically<br>etwork is not broadcasting |

7. Click on *Connect to*. You are now connected to the "e-UM-eventos" wireless network and can acess the Internet.

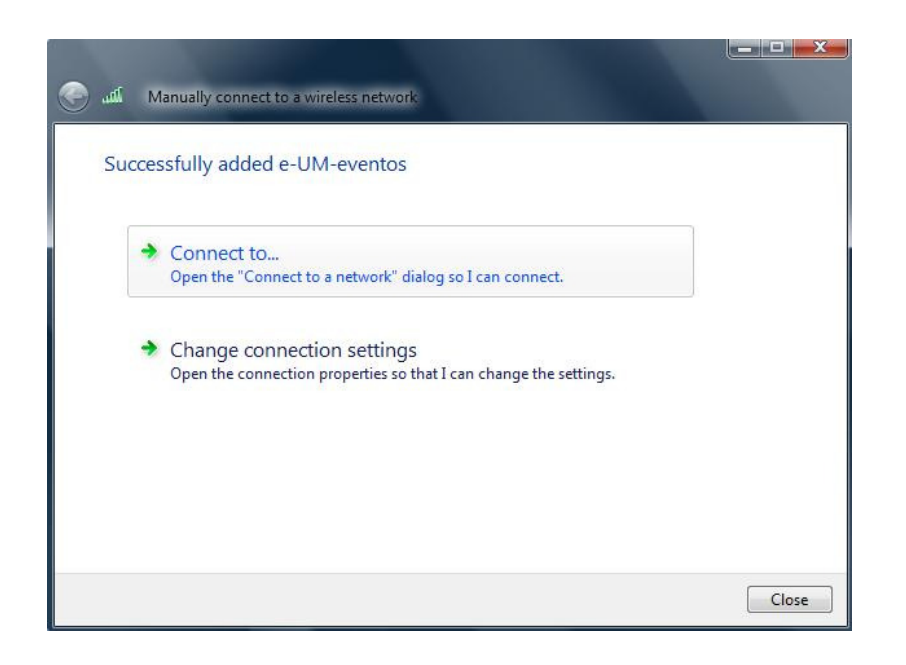

| Show All                      | •         |          |
|-------------------------------|-----------|----------|
| Wireless Network Connection - |           | <b>^</b> |
| e-UM-eventos                  | Connected | Itre     |
|                               |           |          |
|                               |           |          |
|                               |           |          |
|                               |           |          |

8. Next, open the Internet *browser*. When you try to access a website you'll be asked for authentication. Click on "Clique para efectuar o login / Click to login" and introduce the username/password that was previously given to you. <u>You must allow pop-up windows</u>.

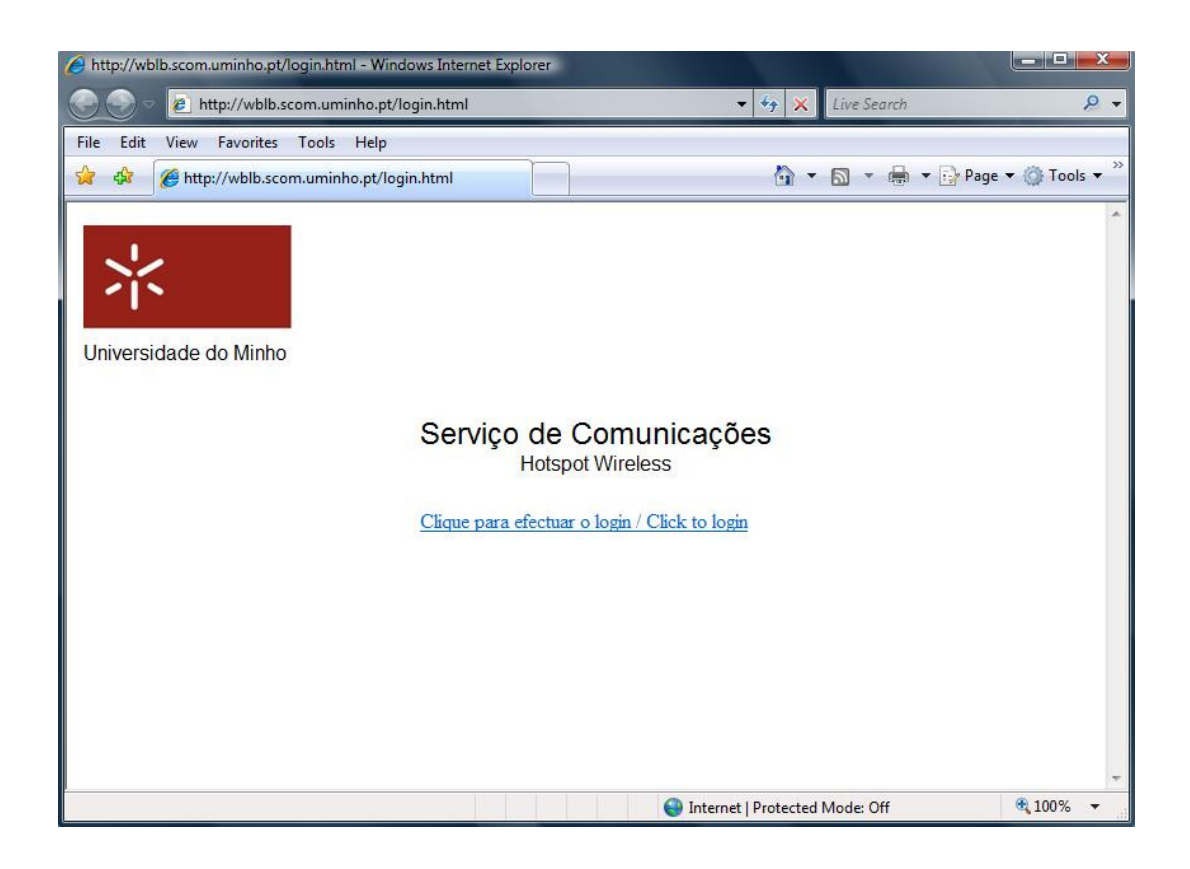

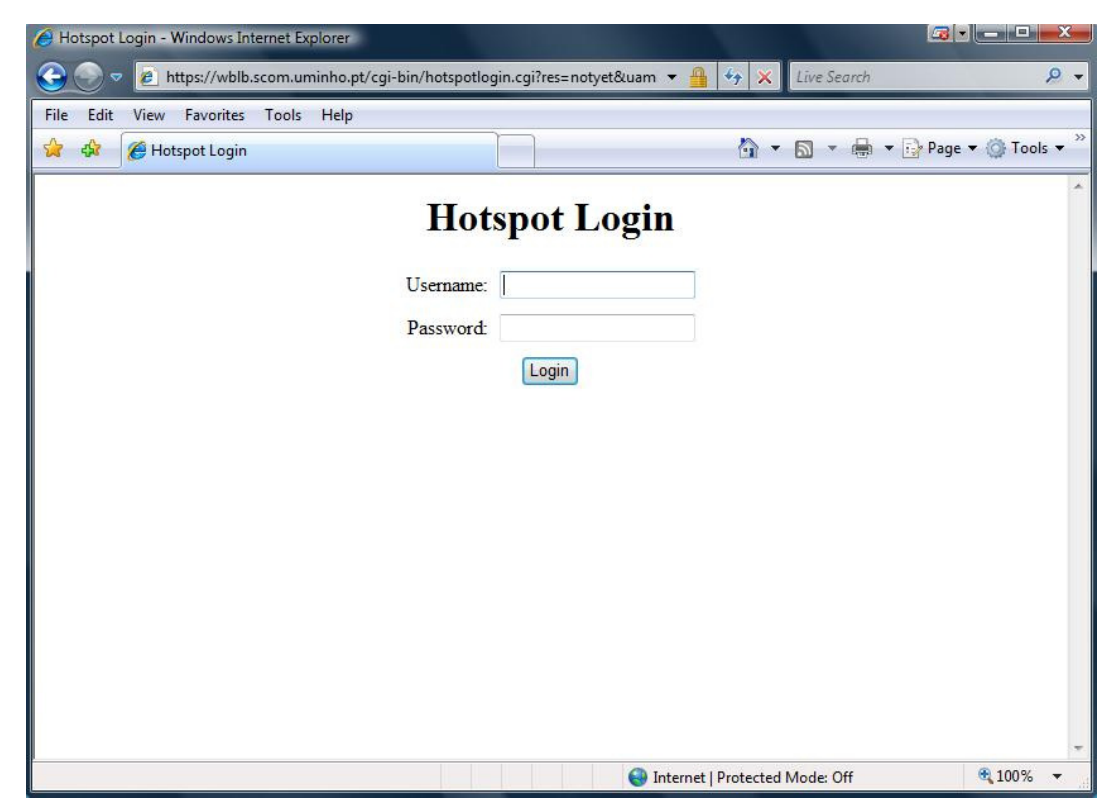

9. After successful authentication, you are redirected to the desired website and a little window appears confirming the connection to the wireless hotspot. Don't close this window.

| Online time: 00:01:13 - Windows Internet Explorer                | - <b>X</b>    |
|------------------------------------------------------------------|---------------|
| https://wblb.scom.uminho.pt/cgi-bin/hotspotlogin.cgi?res=popup2& | luamip=wb 🔻 🔒 |
| Logged in to Hotspot                                             |               |
| Logout                                                           |               |
|                                                                  |               |
|                                                                  |               |
|                                                                  |               |
|                                                                  |               |
|                                                                  |               |
|                                                                  |               |
|                                                                  |               |
|                                                                  |               |
|                                                                  | A 1009/       |
| Internet Protected Mode: Off                                     | A 100 %       |

10. When you want to logout, click on **logout** (previous picture). The window will show you a confirmation of the successful logout.

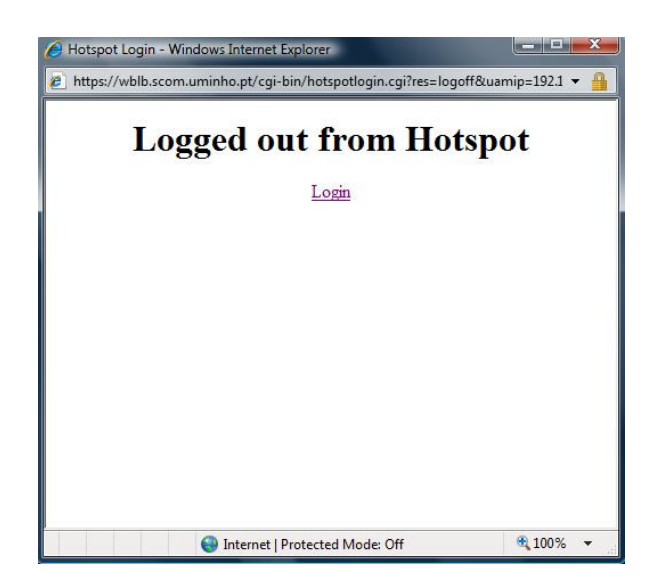

# 2. Windows XP

To have wireless connectivity to the Internet you must follow the following steps:

- 1. Click on Start/Control Panel.
- 2. Click on *Network Connections*. Find the wireless network card icon, right-click, and select *Properties*.
- 3. Select the Wireless Networks tab. Click Add.

| eneral        | Wireless Networks Advanced                                                                                        |
|---------------|----------------------------------------------------------------------------------------------------|
| 🗸 Use         | Windows to configure my wireless network settings                                                                 |
| Availa        | able networks:                                                                                                    |
| To co<br>abou | onnect to, disconnect from, or find out more information<br>t wireless networks in range, click the button below. |
|               | View Wireless Networks                                                                                            |
| 1             |                                                                                                    |
|               | Move up<br>Move down                                                                                              |
|               | Add Remove Properties                                                                                             |

4. The following Picture shows how the "e-UM-eventos" wireless network should be added.

| reless network properties                                                                                        |                                                  | ?      |
|----------------------------------------------------------------------------------------------------|--------------------------------------------------|--------|
| Association Authentication C                                                                                     | Connection                                       |        |
| Network name (SSID):                                                                                             | -UM-eventos                                      |        |
| Wireless network key                                                                                             |                                                  |        |
| This network requires a key f                                                                                    | for the following:                               |        |
| Network Authentication:                                                                                          | Open                                             | •      |
| Data encryption:                                                                                                 | Disabled                                         | •      |
| Network key:                                                                                                    |                                                  |        |
| Confirm network key:                                                                                             |                                                  |        |
| Key index (advanced):                                                                                            |                                                  |        |
| The key is provided for m                                                                                        | ne automatically                                 |        |
| <ul> <li>The key is provided for m</li> <li>This is a computer-to-comp<br/>access points are not used</li> </ul> | ne automatically<br>uter (ad hoc) network; wirel | ess    |
|                                                                                                    | OK                                               | Cancel |

- 5. Check the "Connect even if this network is not broadcasting" checkbox it it appears.
- 6. Click Ok to close all windows.
- 7. You are now connected to the "e-UM-eventos" wireless network and can acess the Internet.

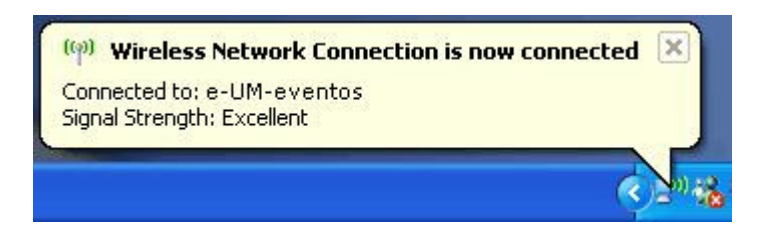

 Next, open the Internet *browser*. When you try to access a website you'll be asked for authentication. Click on "Clique para efectuar o login / Click to login" and introduce the username/password that was previously given to you. <u>You must allow pop-up Windows</u>.

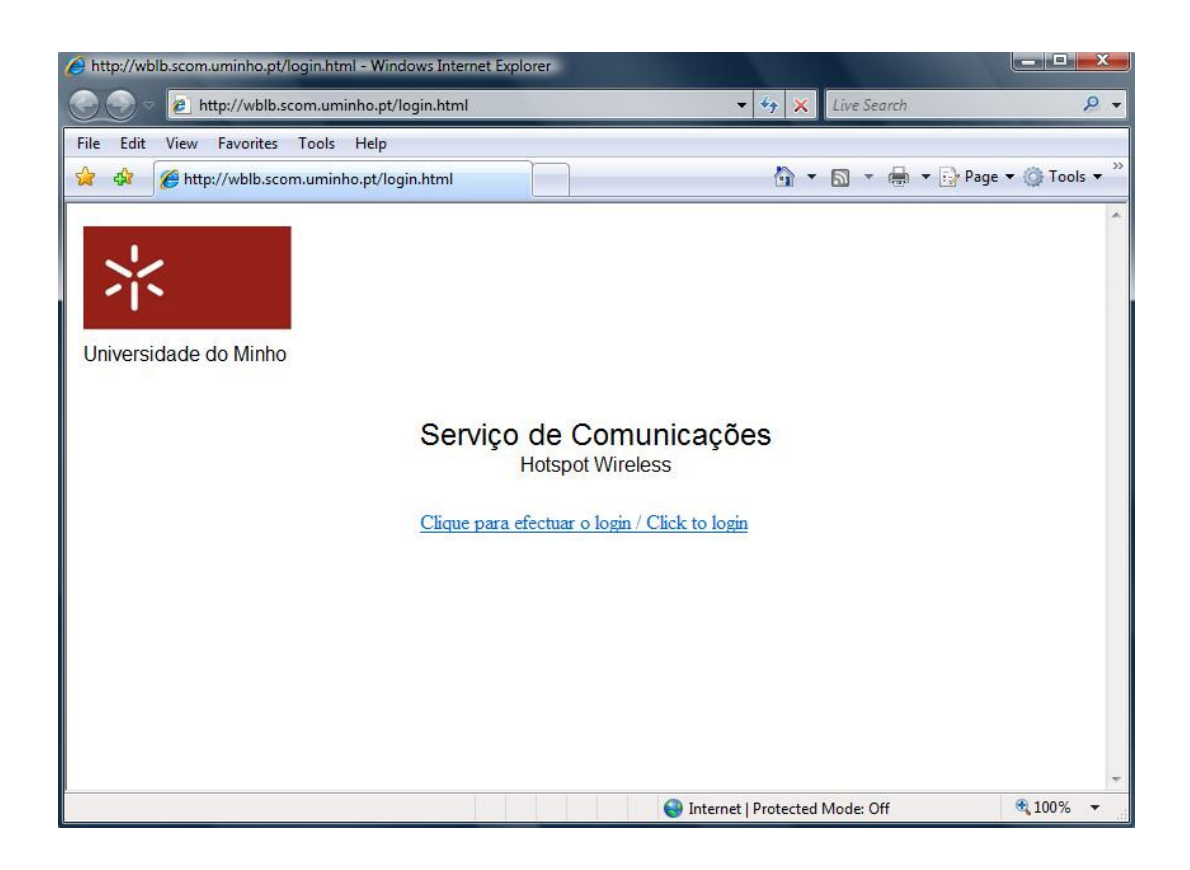

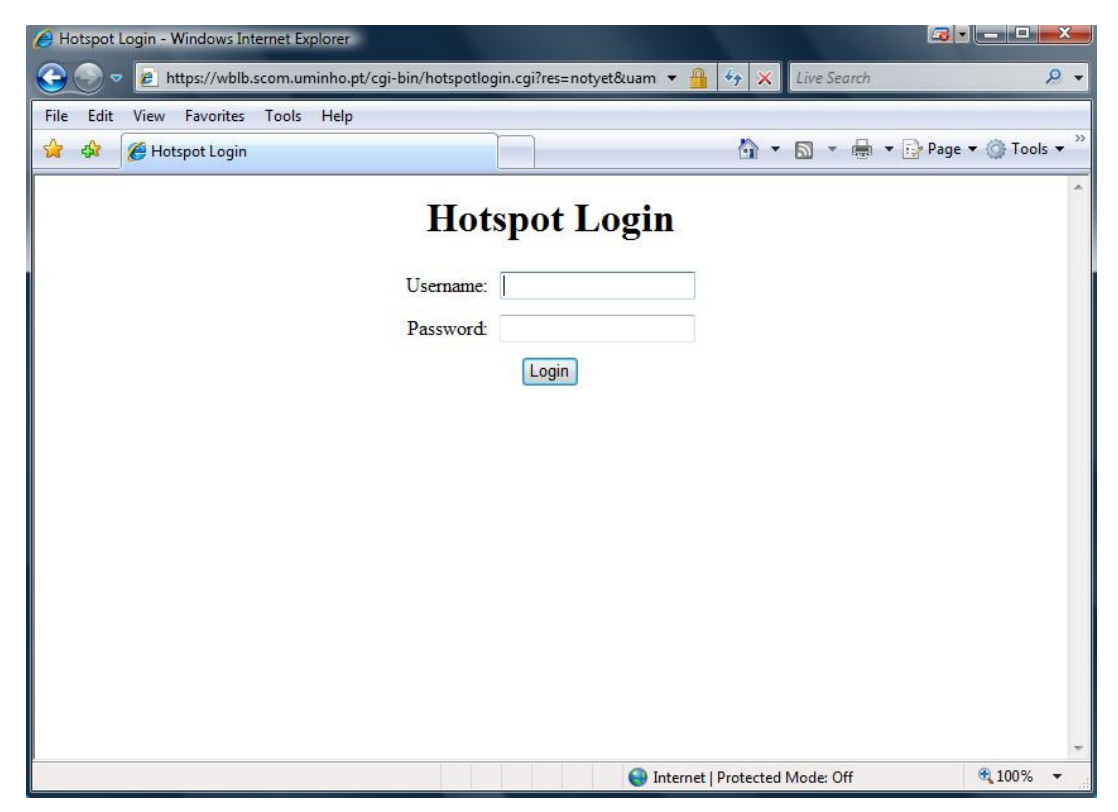

9. After successful authentication, you are redirected to the desired website and a little window appears confirming the connection to the wireless hotspot. Don't close this window.

| Online time: 00:01:13 - Windows Internet Explorer                | - <b>X</b>    |
|------------------------------------------------------------------|---------------|
| https://wblb.scom.uminho.pt/cgi-bin/hotspotlogin.cgi?res=popup2& | luamip=wb 🔻 🔒 |
| Logged in to Hotspot                                             |               |
| Logout                                                           |               |
|                                                                  |               |
|                                                                  |               |
|                                                                  |               |
|                                                                  |               |
|                                                                  |               |
|                                                                  |               |
|                                                                  |               |
|                                                                  |               |
|                                                                  | A 1009/       |
| Internet Protected Mode: Off                                     | A 100 %       |

10. When you want to logout, click on **logout** (previous picture). The window will show you a confirmation of the successful logout.

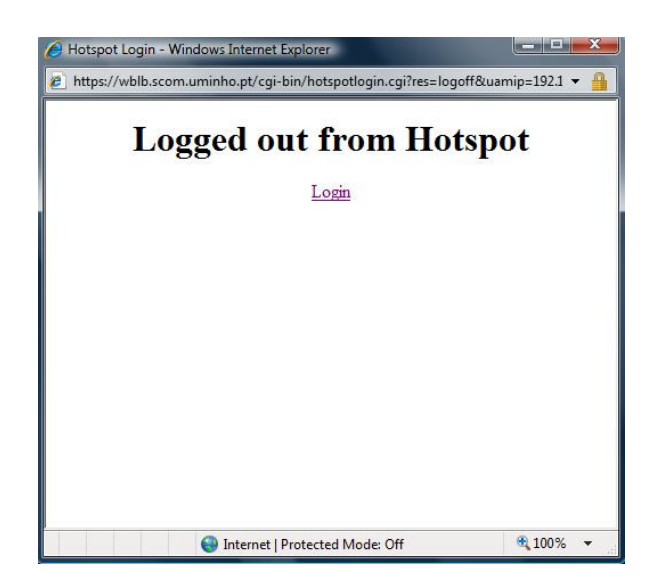

## 3. MacOS

To have wireless connectivity to the Internet you must follow the following steps:

1. Click on Airport. Select Join Other Network.

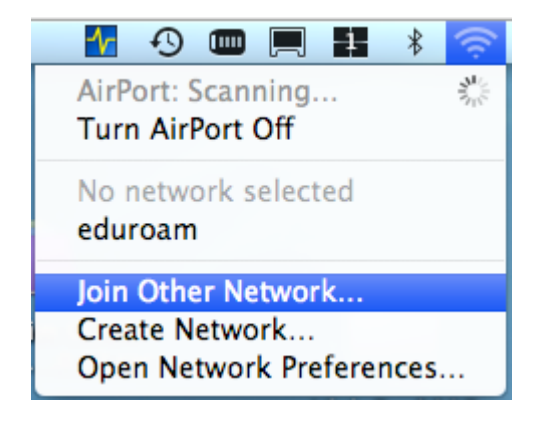

2. Enter the name of the network as shown in the following picture and click on *Join*.

|          | Enter the nar                                   | ne of the network.                                                                                              |                |
|----------|-------------------------------------------------|----------------------------------------------------------------------------------------------------|----------------|
| <u>.</u> | Enter the name of<br>enter the passworks to see | of the network you want to join, and<br>ord if necessary. You can also click s<br>a list of available networks. | l then<br>Show |
|          | Networ <mark>k N</mark> ame:                    | e-UM-eventos                                                                                                    |                |
|          | Security:                                       | None                                                                                                    | ŧ              |
|          |                                                 | Remember this network                                                                                           |                |
|          |                                                 |                                                                                                    |                |

 Next, open the Internet *browser*. When you try to access a website you'll be asked for authentication. Click on "Clique para efectuar o login / Click to login" and introduce the username/password that was previously given to you. <u>You must allow pop-up Windows</u>.

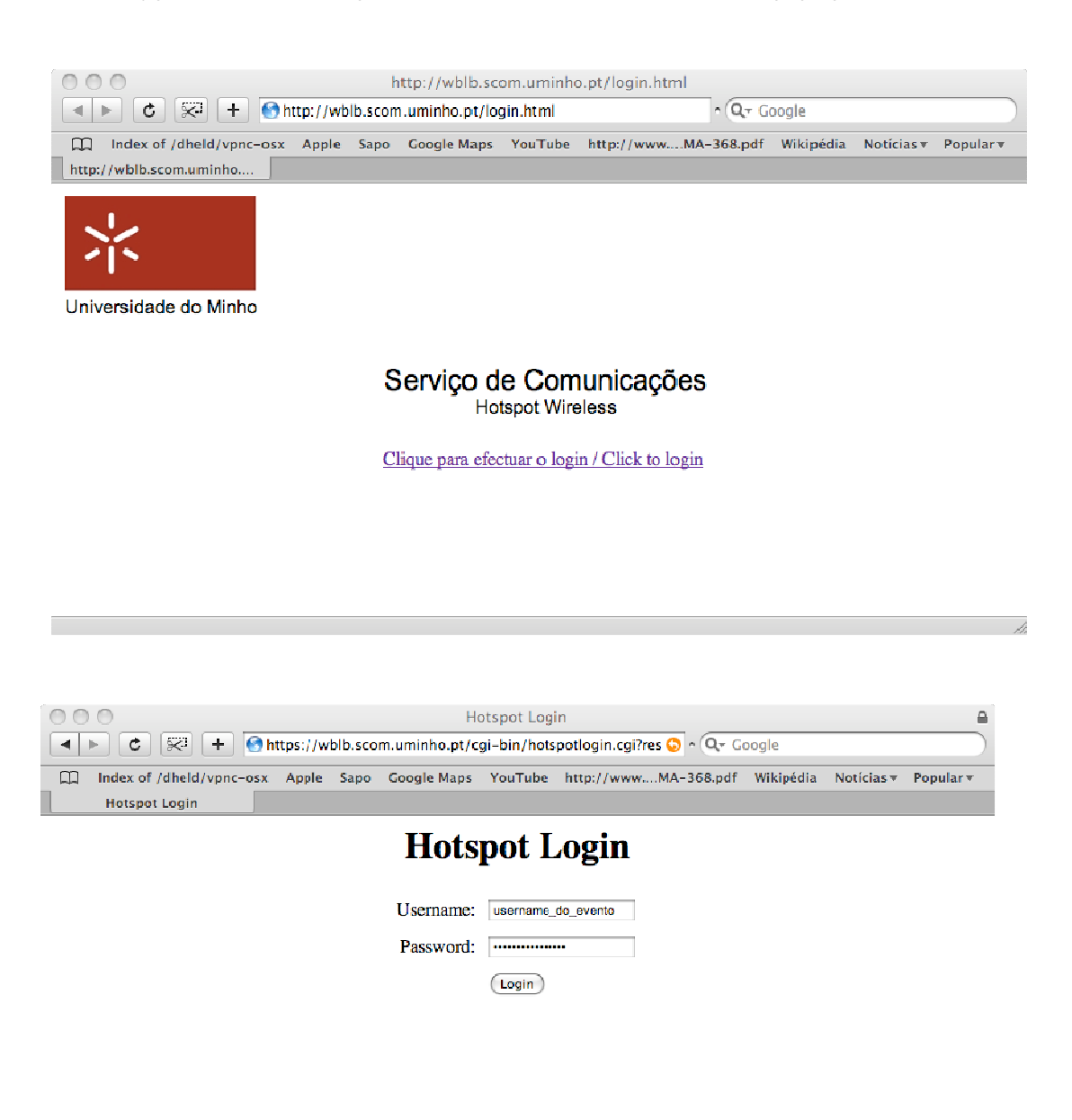

4. After successful authentication, you are redirected to the desired website and a little window appears confirming the connection to the wireless hotspot. Don't close this window.

| 000 | Online time: 00:00:07 |   |
|-----|-----------------------|---|
|     | Logged in to Hotspot  |   |
|     | Logout                |   |
|     |                       |   |
|     |                       |   |
|     |                       |   |
|     |                       |   |
|     |                       |   |
|     |                       | 1 |

5. When you want to logout, click on **logout** (previous picture). The window will show you a confirmation of the successful logout.

| 00  | Hotspot Login        | ê |
|-----|----------------------|---|
| Log | ged out from Hotspot |   |
|     | Login                |   |
|     |                      |   |
|     |                      |   |
|     |                      |   |
|     |                      |   |
|     |                      |   |
|     |                      |   |